## Windows Update 造成不能印表

## Windows 7

1. 到 控制台 / Windows Update / 視窗左下 已安裝的更新,找到 KB4048957、KB40485960 滑鼠右鍵 解除安裝,如下圖:

| 控制台首頁<br>解除安裝程式<br>瞬間数或關閉 Windows 功能 | 解除安裝更新<br>若要解除安裝更新,讓從這單端取更新,然後按一下[解除安裝]或[變更]。                  |                       |            |                       |            |   |
|--------------------------------------|----------------------------------------------------------------|-----------------------|------------|-----------------------|------------|---|
|                                      | 組合管理 ▼ 解除安裝                                                    |                       |            |                       | III - 🕡    |   |
|                                      | 名稱                                                             | 程式                    | 版本         | 發行者                   | 安裝於        | * |
|                                      | Microsoft Office File Validation Add-In (1)                    |                       |            |                       | · · ·      |   |
|                                      | I Update for Microsoft Office 2010 (KB2881030) 32-Bit Edition  | Microsoft Office File |            |                       | 2017/5/1   |   |
|                                      | Microsoft Visual C++ 2010 x64 Redistributable - 10.0.40219 (1) |                       |            |                       |            |   |
|                                      | ■ KB2565063                                                    | Microsoft Visual C++  | 10.0.40219 | Microsoft Corporation | 2017/5/10  |   |
|                                      | Microsoft Windows (253)                                        |                       |            |                       |            |   |
|                                      | III Microsoft Windows 的 安全性更新 (KB4048957)                      | Microsoft Windows     |            | Microsoft Corporation | 2017/11/16 |   |
|                                      | ■IMicrosoft Windows 的 更新 (KB2952664)                           | Microsoft Windows     |            | Microsoft Corporation | 201//11/16 |   |
|                                      | ■ Microsoft Windows 的 更新 (KB4040980)                           | Microsoft Windows     |            | Microsoft Corporation | 2017/9/13  |   |
|                                      | ■ Microsoft Windows 的 更新 (KB4019990)                           | Microsoft Windows     |            | Microsoft Corporation | 2017/9/13  |   |

- 2. 移除後須重新啟動電腦 .
- 3. 到 控制台 / Windows Update / 檢查更新,如下圖:

| 控制台首頁 檢查更新                             | Windows Update                                                                                        |  |  |
|----------------------------------------|----------------------------------------------------------------------------------------------------|--|--|
| 變更設定<br>檢視更新記錄<br>還原隱藏的更新<br>更新: 常見問題集 | ○ 正在檢查更新                                                                                              |  |  |
|                                        | 最近的更新檢查: 今天 上午 09:13<br>已安裝更新: 昨天 下午 03:40・ 檢視更新記錄<br>接收更新: 從 Microsoft Update 接收適用於 Windows 與其他產品的更新 |  |  |
|                                        | 深入了解 Microsoft Update 提供的免费軟體 請按一下此處以取得詳細資訊。                                                          |  |  |

### 好了畫面如下圖:點入2個重要更新可以使用

| 控制台首頁                                  | Windows Update                                                                                              |
|----------------------------------------|----------------------------------------------------------------------------------------------------|
| 檢查更新                                   |                                                                                                    |
| 變更設定<br>檢視更新記錄<br>還原隱藏的更新<br>更新: 常見問題集 | 安裝您電腦的更新<br>2 個重要更新可以使用<br>7 個選用的更新可以使用<br>7 個選用的更新可以使用<br>安裝更新                                             |
|                                        | 最近的更新檢查: 今天 上午 10:39<br>已安裝更新:   昨天 下午 07:14 • 檢視更新記錄<br>接收更新:    從 Microsoft Update 接收適用於 Windows 與其他產品的更新 |
|                                        | 深入了解 Microsoft Update 提供的免費軟體 請按一下此處以取得詳細資訊。                                                                |

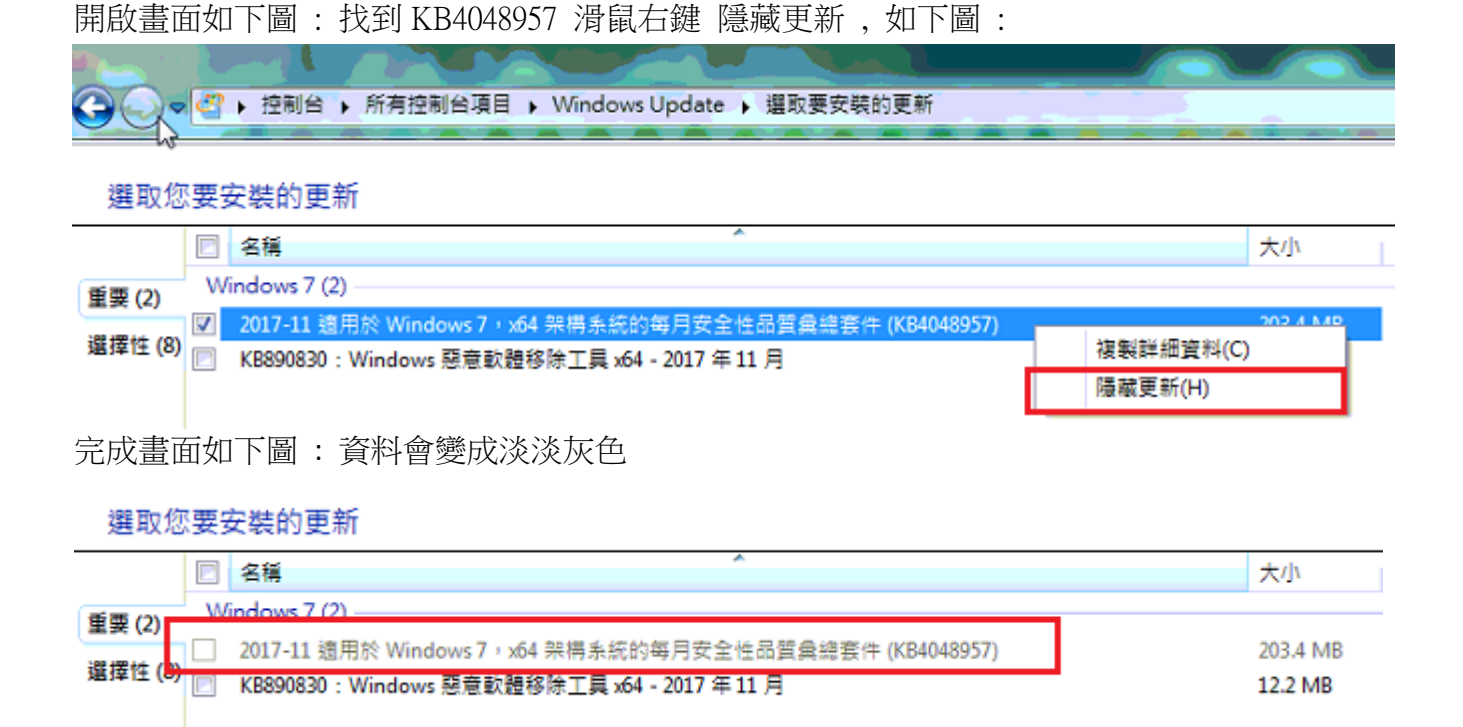

# Windows 10

1. 點選左下角開始→設定

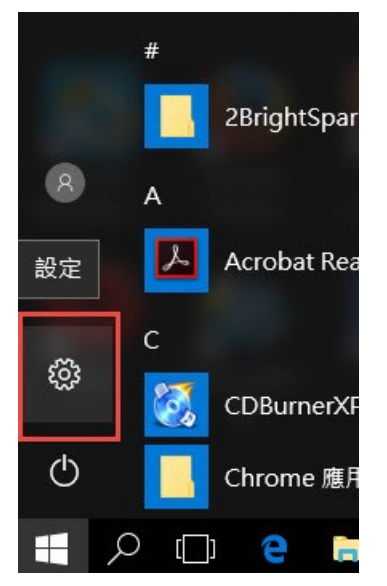

### 2. 進入 Windows 設定→點選"更新與安全性"

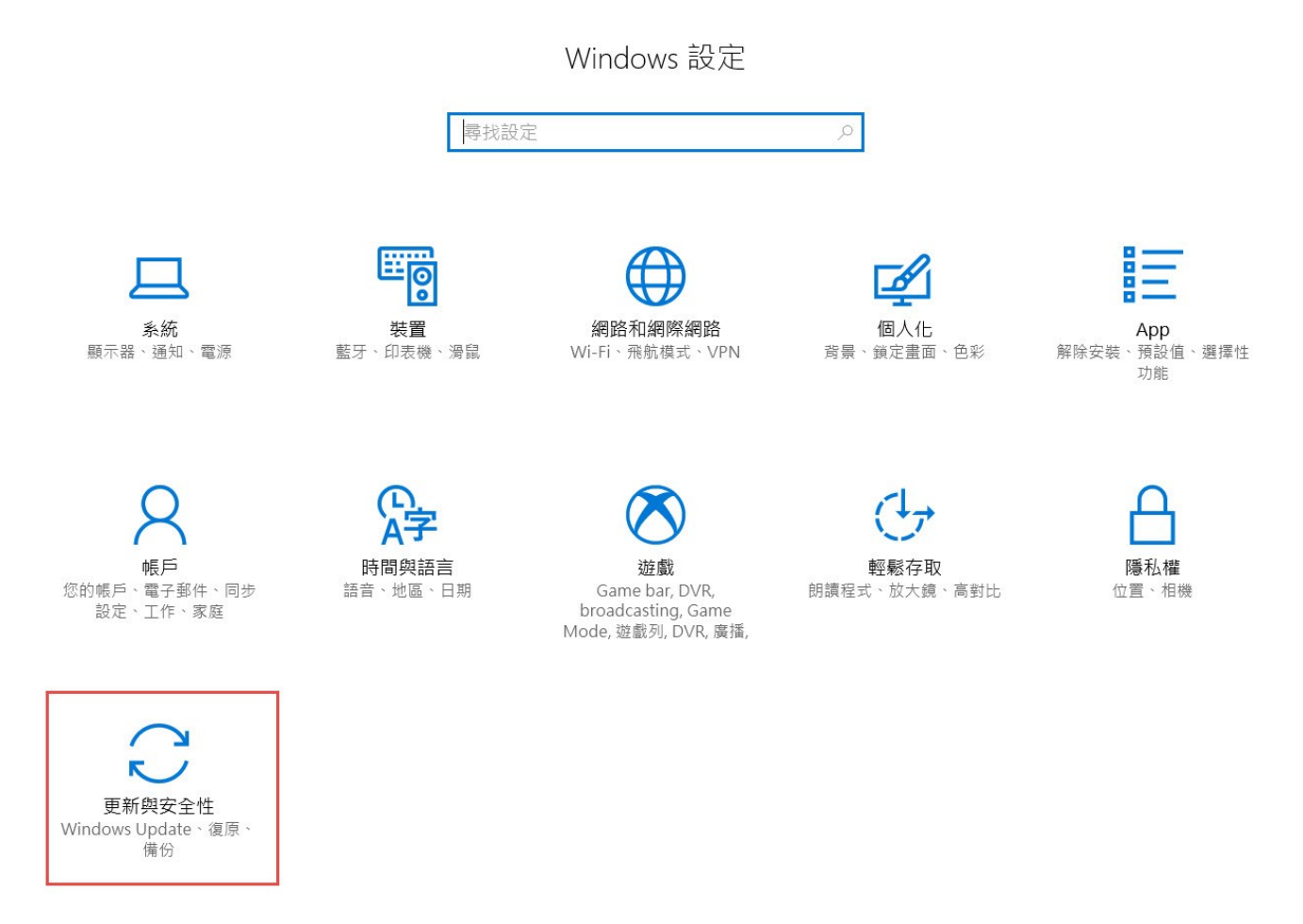

#### 3. 點選"更新紀錄"

#### 🐼 首頁

| 尋找設定        |  | 5 |
|-------------|--|---|
| 13 JACHARAC |  |   |

更新與安全性

- C Windows Update
- Windows Defender

↑ 備份

### Windows Update

#### 更新狀態

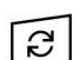

需要重新啟動才能完成下列更新的安裝作業:

• 2017-11 適用於 x64 系統 Windows 10 Version 1703 的累積更新 (KB4048954)

• Microsoft Word 2013 (KB4011250) 64 位元版本 的安全性更新

#### 更新記錄

你的裝置已排定為在使用時間以外的時間重新啟動(使用時間是上午 08:00 到下午 06:00)。

4. 點選"解除安裝更新

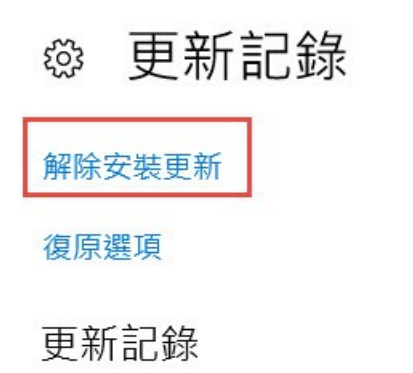

〜 品質更新 (50)

5. 找到 Microsoft Windows 的安全性更新(KB4048954)

解除安裝更新

6. 點選左邊的解除安裝程式

|     | 控制台首頁            |
|-----|------------------|
| 1.0 | 解除安裝程式           |
| •   | 開啟或關閉 Windows 功能 |

| 組合管理 ▼                                                       |                        |             | • • ? |
|--------------------------------------------------------------|------------------------|-------------|-------|
| 名稱 ^                                                         | 程式                     | 版本          | 發行者   |
| Microsoft Visual Studio 2010 Shell (Isolated) - CHT (3)      |                        |             |       |
| ■ KB983509                                                   | Microsoft Visual Studi |             |       |
| <b>I</b> KB2635973                                           | Microsoft Visual Studi |             |       |
| ■ KB2645410                                                  | Microsoft Visual Studi |             |       |
| Microsoft Visual Studio 2015 (1)                             |                        |             |       |
| 📢 Update for Microsoft Visual Studio 2015 (KB3095681)        | Microsoft Visual Studi | 14.0.23317  | Micro |
| Microsoft VSS Writer for SQL Server 2016 (1)                 |                        |             |       |
| E Service Pack 1 for Microsoft SQL Server VSS Writer (64-bit | Microsoft VSS Writer f | 13.1.4001.0 | Micro |
| Microsoft Windows (6)                                        |                        |             |       |
| ■ Microsoft Windows 的 安全性更新 (KB4041676)                      | Microsoft Windows      |             | Micro |
| III Microsoft Windows 的 安全性更新 (KB4048954)                    | Microsoft Windows      |             | Micro |
| I Microsoft Windows 的 更新 (KB4022405)                         | Microsoft Windows      |             | Micro |

若要解除安裝更新,請從清單選取更新,然後按一下 [解除安裝] 或 [變更]。

### Windows 10 更新碼為 KB4048955、KB4048954

WINDOWS 2012 R2 KB4048958、KB4041777 (此更新會造成遠端桌面不能印)

## 快速移除方式

wusa.exe /uninstall /kb:4048957 /quiet /norestart wusa.exe /uninstall /kb:4048960 /quiet /norestart wusa.exe /uninstall /kb:4048954 /quiet /norestart